# اهحالصإو (VoD) توصلا لقن ءاطخأ فاشكتسأ PowerKEY و GQI مادختساب اهنيوكت مت يتلا 5-BR ىلع

# تايوتحملا

# ەمدقملا

اذه ءاطخأ فاشكتساو (VoD) بلطلا دنع ويديفلا نيوكت ةيفيك دنتسملا اذه فصي ىلع PowerKEY ريفشتو (GQI) ةماعلا QAM ةهجاو لوكوتورب مادختساب امحالصاو ويديفلا زامج Cisco CBR-8.

اەنم ققحتلاو تازيملا ەذە نيوكت ةيفيك لوح تامولعملا نم ديزم ىلع روثعلا نكمي <u>ضيرعلا يددرتلا قاطنلا تاەچومل ويديفلا تازيم</u> يف اەحالصاو اەئاطخا فاشكتساو <u>نم براقتملا</u>

# ةيساسألا تابلطتملا

#### تابلطتملا

:ةيلاتا عيضاوملاب ةفرعم كيدل نوكت نأب Cisco يصوت

- Cisco cBR-8
- لبكلا ويديف •

#### ةمدختسملا تانوكملا

ةنيعم ةيدام تانوكمو جمارب تارادصإ ىلع دنتسملا اذه رصتقي ال.

ةصاخ ةيلمعم ةئيب يف ةدوجوملا ةزهجألاا نم دنتسملا اذه يف ةدراولا تامولعملا ءاشنإ مت. تناك اذإ .(يضارتفا) حوسمم نيوكتب دنتسملا اذه يف ةمدختسُملا ةزهجألاا عيمج تأدب رمأ يأل لمتحملا ريثأتلل كمهف نم دكأتف ،ليغشتلا ديق كتكبش.

## PowerKEY و GQI مادختساب ويديفلا لمع تاسلج نيوكت

ةمدخ ةعومجمو دحاو (LED) يقطنم ةفاح زاهج عم ،ةدحاو طخ ةقاطبل CBR-8 ىلع نيوكت لااثم اذه ةدحاو.

```
cable video
 [...]
 mgmt-intf VirtualPortGroup 0
 encryption
   linecard 1/0 ca-system powerkey scrambler des
 service-distribution-group SG1 id 1
   rf-port integrated-cable 1/0/0
 virtual-carrier-group SG1 id 1
    encrypt
   service-type narrowcast
   rf-channel 32 tsid 10188 output-port-number 1
   rf-channel 33-53 tsid 10189-10209 output-port-number 2-22
 bind-vcg
   vcg SG1 sdg SG1
 logical-edge-device LED1 id 1
   protocol gqi
     mgmt-ip 10.10.10.10
     mac-address aaaa.bbbb.cccc
     server 10.20.30.40
     keepalive retry 3 interval 10
      reset interval 8
      virtual-edge-input-ip 10.0.0.1 input-port-number 1
     vca SG1
     active
```

## ةحصلا نم ققحتلا

:يلي امك cBR-8 ىلع اەجرخم ودبي نأ بجي ،VoD لمع ةسلج ءدب درجمب

```
CBR-8#show cable video session all
```

| LED Session |           | Output Streaming |               | Sess Session Source |          |              | UDP           | Output | Input               |                     |            |         |            |
|-------------|-----------|------------------|---------------|---------------------|----------|--------------|---------------|--------|---------------------|---------------------|------------|---------|------------|
| Out<br>Id   | put<br>Id | Input            | Outpu<br>Port | ut<br>Type          | Encrypt  | Enc:<br>Type | rypt<br>Ucast | Dest   | Low PMV<br>IP/Mcast | Session<br>IP (S,G) | Port       | Program | State      |
| Sta<br>     | te<br>    | Bitrate          | e Bitra       | ate<br>             | 'l'уре   | Sta:         | tus<br>       |        | Lat NUM             | Name<br>            |            |         |            |
| 1           | 1         |                  | 1             | Rema                | ар       | UDP          | 10.0.0        | 0.1    |                     |                     | 1000       | 1       | ACTIVE-PSI |
| ON          |           | 1447528          | 35 14469      | 5257                | PowerKey | Z Enc:       | rypted        |        | N –                 | 0x4C83D             | DE87450000 | 035B74  |            |

### وأ VoD لمع تاسلج ءدب متي ال :اهحالصإو ءاطخألا فاشكتسأ يف اهقيلعت متي PowerKey يف اهقيلعت متي

ىلع لمع ةسلج ءاشنا لغشي ەناف ،ةحيحص لمع ةئيب يف ،احيحص ويديفلا بلط ناك اذا cBR-8 نم Videoscape (VSRM) لمع ةسلج دروم ريدم لثم ويديفلا ةرادا ماظن زاهج نم cBR-8

#### بلطلا بسح ويديفلا لمع تاسلج ءدب متي ال .1 ةيضقلا

رمألا نمض BR-8 ىلع اهؤاشنإ مت يتلا VoD لمع ةسلج ىرت نكت مل اذإ s**how cable video** علي امو ،VSRM misconfiguration ،ميجوتلا ،لاصتالا لثم ةيجراخلا لكاشملا فالخب ،VSRM misconfiguration نم دراولا GQI ءاشنإ لمع ةسلج بلط ىلع أطخ زمرب در دق BR-8 نوكي نأ نكمملا نمف ،كلذ VSRM.

امنيب ،ةبجوملا ةباجإلاا وه 9002000 لـمع ةسلج ءاشنا ةباجتسإ زمر ناف ،لاثملا ليبس ىلع ىلع روثعلا كنكمي .رفوتم ريغ يددرتلا ةانقلا قاطن ضرع نأ ينعي امم أطخ زمر وه 9002000 ويديفلا ةانق رييغت لئاسر ةهجاو تافصاوم نم ،لودجلا اذه يف ةباجتسالا زومرب ةمئاق لباكل قلوحملا ةيمقرلا

| فصولا                                         | دوك        |
|-----------------------------------------------|------------|
| GQI_NO_ERROR                                  | 0x9002000  |
| gqi_error_rpc_out_of_memory                   | 0x9002001  |
| GQI_ERROR_RPC_HARDWARE_FAILURE                | 0x9002002  |
| GQI_ERROR_RPC_SESSION_NOT_FOUND               | 0x9002003  |
| GQI_ERROR_RPC_MISSING_MSK                     | 0x90020004 |
| GQI_ERROR_RPC_SESSION_ALREADY_EXISTING        | 0x9002005  |
| GQI_ERROR_RPC_INSUFFICIENT_MEMORY             | 0x90020006 |
| GQI_ERROR_RPC_INSUFFICIENT_CAPACITY           | 0x90020007 |
| GQI_ERROR_RPC_PROVISION_FAILURE               | 0x90020008 |
| GQI_ERROR_RPC_PROGRAM_NUMBER_CONFLICT         | 0x90020009 |
| GQI_ERROR_RPC_BANDWIDTH_UNAVAILABLE           | 0x9002000a |
| gqi_error_rpc_SAME_GIGAIP                     | 0x9002000b |
| gqi_error_rpc_gigaip_حلاص ريغ                 | 0x9002000c |
| GQI_ERROR_RPC_GIGAIP_FAILURE                  | 0x9002000d |
| gqi_error_rpc_group_sdb_session_failure       | 0x9002000e |
| GQI_ERROR_RPC_INSUFFICIENT_OUTPUT_CAPACITY    | 0x9002000f |
| GQI_ERROR_RPC_ROUTE_CONFLICT_OUTPUT           | 0x90020010 |
| GQI_ERROR_RPC_ROUTE_CONFLICT_INPUT            | 0x90020011 |
| GQI_ERROR_RPC_ROUTE_NOT_FOUND                 | 0x90020012 |
| GQI_ERROR_RPC_ROUTE_ALREADY_EXISTING          | 0x90020013 |
| GQI_ERROR_RPC_INVALID_Multicast_ADDRESS       | 0x90020014 |
| GQI_ERROR_RPC_INVALID_SOURCE_ADDRESS          | 0x90020015 |
| GQI_ERROR_RPC_STAT_MUX_GROUP_DEJITTER_FAILURE | 0x90020016 |
| gqi_error_rpc_gige_type_conflict              | 0x90020017 |

نم يساسألا ماظنلا تاراسم نيكمت قيرط نع cBR-8 يف GQI لئاسر نم ققحتلا كنكمي دعب ةظحالملا ىوتسم ىلإ ەتداعتساو ،ةعرسلل شيوشتلا ىوتسم وأ ءاطخألا حيحصت اەحالصإو ءاطخألا فاشكتسأ:

cBR-8#set platform software trace led-01 rp شيوشت طشن vgqi-mgmt

cBR-8#set platform software trace led-01 rp active vgqi-msg noise

تايلمع جارخإ نم ققحتلا مث ،VoD لمع ةسلج بلط كنكمي ،عبتتلا تايلمع نييعت درجمبو مادختساب عبتتلا.

الميفو GQI أطخلاا زمر لـاسرا عم ،8-BR عبتتـلا تايلمع يف GQI ةكرح ىلع لـاثـم يلي اميفو CBR-8، أطخلاا زمر لاسرا عم يلع ةسلجلاا VSRM أدبي ال ةلاحلا هذه يف VSRM ىلإ

```
{\tt cBR-8\#show} platform software trace message led-01 rp active
```

```
2019/01/10 09:02:59.618 {led1_R0-0}{1}: [vgqi-mgmt] [24599]: UUID: 0, ra: 0, TID: 0 (debug):
abcdefghijklmnopabcdefghijklmnopabc, Received GQI Create Session V2 Request from 10.20.30.40 to
              <<<<<<< the request points at LED1 mgmt-ip
10.10.10.10
2019/01/10 09:02:59.618 {led1_R0-0}{1}: [vgqi-msg] [24599]: UUID: 0, ra: 0, TID: 0 (info):
abcdefghijklmnopabcdefghijklmnopabcdef -> Received GQI Create Session Request:
 Transaction Header:
    Transaction ID: 4F75000F
    Response Program Number: 30000082
 Session ID:
    Session ID Length: 10
    Session ID Value: 54 52 00 64 6A 7F 06 99 11 E1
 Incomming Program Number: 62351
 Outgoing Program Number: 62351
 Input Port Number: 1
 Output Port Number: 1
 Session Rate: 125000
 Is Multicast: 1
 Input UDP Port: PORT#
 Multicast Details:
   Source Address Len: 3
    Source IP Address Value: 10.20.31.40, 0.0.0.0, 0.0.0.0,
   Group IP Address: IP, IP, IP,
   UDP Port : 0, 0, 0,
 NO PID Remapping: 1
 Encryption: 0
 Override Session Flag 0
2019/01/10 09:02:59.618 {led1_R0-0}{1}: [vgqi-mgmt] [24599]: UUID: 0, ra: 0, TID: 0 (debug):
abcdefghijklmnopabcdefghijklmnopabcd - GQI Input Port 1 is mapped to LED IP Address 10.0.0.1
<<<<<< i nput mapping correctly pointing at LED1 IP
2019/01/10 09:02:59.618 {led1_R0-0}{1}: [vgqi-mgmt] [24599]: UUID: 0, ra: 0, TID: 0 (debug):
abcdefghijklmnopabcdefghijklmnopa - GQI Output Port 1 maps to physical QAM -> slot 2 port 1
channel 32 <<<<<<< output mapping incorrect: QAM 2/0/1:32 does not belong to LED1
2019/01/10 09:02:59.618 {led1_R0-0}{1}: [vgqi-mgmt] [24599]: UUID: 0, ra: 0, TID: 0 (debug):
abcdefghijklmnopabcdefghijklmnopabcd -> QAM Bandwidth request 125000 has exceeded the available
bw 0 on QAM 2/0/1:32 <<<<< Bandwidth exceeded error
2019/01/10 09:02:59.618 {led1_R0-0}{1}: [vgqi-mgmt] [24599]: UUID: 0, ra: 0, TID: 0 (debug):
Converting vgqi_rc_e (-22) to GQI Reponse Status code
2019/01/10 09:02:59.618 {led1_R0-0}{1}: [vgqi-mgmt] [24599]: UUID: 0, ra: 0, TID: 0 (debug):
abcdefghijklmnopabcdef, Allocating GQI Response: GQI Server IP 10.20.30.40, LED Mgmt IP
10.10.10.10
2019/01/10 09:02:59.618 {led1_R0-0}{1}: [vgqi-mgmt] [24599]: UUID: 0, ra: 0, TID: 0 (debug):
abcdefghijklmnopabcdefghijklmnop, Sending GQI Create Session V1/V2 Response from
10.10.10.10 to 10.20.30.40
2019/01/10 09:02:59.618 {led1_R0-0}{1}: [vgqi-mgmt] [24833]: UUID: 0, ra: 0, TID: 0 (debug):
abcdefghijklmnopabcdefghijk -> Client 0xfac14b422, conn_state = 4, req_type = 3, req version 2,
conn version 2, sock = 19
2019/01/10 09:02:59.618 {led1_R0-0}{1}: [vqqi-msq] [24833]: UUID: 0, ra: 0, TID: 0 (info):
abcdefghijklmnopabcdefghijklmnopabcdefgh -> Sending GQI Create Session Response:
 Result Code: 9002000A
                         <<<<<< error code response
 Transaction Header:
    Transaction ID: 4F75000F
   Response Program Number: 30000082
 Session ID:
    Session ID Length: 10
    Session ID Value: 54 52 00 64 6A 7F 06 99 11 E1
2019/01/10 09:02:59.710 {led1_R0-0}{1}: [vgqi-mgmt] [24599]: UUID: 0, ra: 0, TID: 0 (debug):
abcdefghijklmnopabcdefghijkl -> ev_check_disconnect::remote fd 3 (0x0) has been disconnected
```

```
ةياهن يف وأ حيحص ريغ نيوكت ببسب امبر ،BR-8 يف حيحص ريغ طبر كانه ،لاثملا اذه يف
قطساوب اقحال هيف قيقحتلا بجي جمانربلا يف بيع فاطملا
```

.هاندأ ةحضوملا رماوألا مادختساب BR-8 يف يلخادلا طبرلا نم ققحتلا نكمي

تدجو عيطتسي تنأ ثيح ،ديحو LED ل تايطعم ةدعاق ويديفلا نم ةصالخ رمأ اذه يدبي لكل حاتفم فرعمو ،تايطعم ةدعاق لخاد فرعمو لوادج مسا ،تافرعم ةدعاق لك ىلع ةمولعم ةيلاتال رماوألل ةبولطم سراهفلا هذه .لودج.

| acdc-cbr8-2# <b>show platform so</b><br>Database Name: led-default-d | <b>ftware vpm led1-ui</b><br>atabase Datab | <b>rp activ</b><br>ase Id: 5 | <b>e dbms data sur</b><br>3 | nmary            |           |
|----------------------------------------------------------------------|--------------------------------------------|------------------------------|-----------------------------|------------------|-----------|
| Database Name: Video Config                                          | Database Datab                             | ase Id: 5                    | 4 <<<< Data                 | base name and ID |           |
| Table: DS Channel Table<br>records number                            | Table Id:                                  | 0 Re                         | cord Count: 4               | <<<< Table name  | , ID, and |
| Table Options                                                        |                                            |                              |                             |                  |           |
| Snapshot:                                                            | DISABLED                                   |                              |                             |                  |           |
| Replication:                                                         | DISABLED                                   |                              |                             |                  |           |
| Shadowing:                                                           | DISABLED                                   |                              |                             |                  |           |
| Dynamic Mem Allocation:                                              | ENABLED                                    |                              |                             |                  |           |
| Key Name                                                             | Engine                                     | ID                           |                             |                  |           |
| vcfg_dbms_qam_key                                                    | AVL                                        | 1                            | <<<<< key 1                 | ID               |           |

--More--

رمالا مادختسإ كنكمي ،هغيرفت ديرت يذلا لودجلاو تانايبلا ةدعاق ديدجت درجمب platform software vpm led1-ui rp لودجلا غيرفت dbms طشن dbms -<br/>دعرف العام العام العام العام العام العام الع مرعل<ID> <key ID لودجلا غيرفت software vpm led1-ui rp طشن dbms -<br/>فرعل العام العام العام العام الع العام العام العام العام العام العام العام العام العام العام العام العام العام العام العام العام العام العام الع العام العام العام العام العام العام العام العام العام العام العام العام العام العام العام العام العام العام الع العام العام العام العام العام العام العام العام العام العام العام العام العام العام العام العام العام العام الع العام العام العام العام العام العام العام العام العام العام العام العام العام العام العام العام العام العام الع

```
acdc-cbr8-2#show platform software vpm led1-ui rp active dbms table dump 54 0 1
Record: Slot: 1, Bay: 0, Port: 0, Channel: 32
Logical QAM id: 48, Previous LQAM Id: 65535
QRG Role: none
SD group id: 1, VC group id: 1
Admin state: 1, Operational state: 1, Previous Operation State: 0 TSID: 10188
Override TSID: not configured
Encryption Support: Powerkey
Resource Id: 0
ONID: 100
PSI Interval: 100
Output Port number: 1
Power Adjust: 400 dBmV
Annex Type: ANNEX A
Modulation: 256QAM
Interleaver: QAM_INTERLEAVER_I_12_J_17
Frequency: 85000000
Bandwidth: 51253960 bps
Symbol Rate: 6952
Low Latency: 0
Channel Width: 8000000 Hz
NIT Reference: 0
--More--
نأو ،1 SDG دلإ حيحص لكشب هنييعت مت VCG 1 نا درت نا كنكمي ،هالعاً تاجرخملاً نم
.نىوكتلل اقبط 1/0/0:32 يه LED 1 نم ىلوالا ةانقلا
```

مت يتلا ةعقوتملا تاملعملا ىلع يوتحت لمعلا ةسلج لخدت يتلا رورملا ةكرح نأ امئاد دكأت لاثملا ليبس ىلع ،كلت ويديفلا لمع ةسلجل اهنيوكت TSID.

جارخإلا سفن ىلع لوصحلا كنكميف ،ەيلإ لوصولا ديرت يذلا لجسلا لعفلاب فرعت تنك اذإ رمالا مادختساب مالعأ ضورعملا show platform software vpm led1-ui rbms record 54 0 1/0/0:32

#### قلعم PowerKey يف VoD لمع تاسلج ليطعت .2 ةيضقلا

:BR-8 ىلع لكشلا اذهب ةقلعم PowerKey يف ةقلعملا لمعلا ةسلج ودبت دق

#### ${\tt cBR-8} \# {\tt show} \ {\tt cable} \ {\tt video} \ {\tt session} \ {\tt logical-edge-device} \ {\tt id} \ {\tt 1}$

| Session | Outpu | t Frequency | Stream  | ing Sess | Session So | urce        | UI           | DP  | Output  |     |
|---------|-------|-------------|---------|----------|------------|-------------|--------------|-----|---------|-----|
| Input   | Outpu | t Input     | Output  | Encrypt  | Encrypt    | Low PMV     | Session      |     |         |     |
| Id      | Port  | Hz          | Туре    | Туре     | Ucast Dest | IP/Mcast IP | (S,G) Po     | ort | Program |     |
| State   | State | Bitrate     | Bitrate | Туре     | Status     | Lat NUM     | Name         |     |         |     |
|         |       |             |         |          |            |             |              |     |         |     |
| 1       | 1     | 850000000   | Remap   | UDP      | 10.0.0.1   |             | 10           | 000 | 1       | OFF |
| PENDING | 0     | 0 P         | owerKey | Pending  | N –        | 0x4C83DE8   | 374500000351 | В74 |         |     |

جارخإلاو لاخدإلا لدعم يه اهتظحالم بجي يتلا ىلوألا تاملعملا.

هذهل cBR-8 ىلع لاخدإلا يف رورم ةكرح دجوت ال هنأ قداع ينعي اذهف ،0 وه لاخدإلا لدعم ناك اذإ جاخ ةلكشملا ببس يف قيقحتلا بجيو ،ةسلجلا

ەذەب مداق طبرلا ىلع طبر تقلخ عيطتسي تنأ ،عقاو اذە تققد in order to ،لاح يأ ىلع ةقيرطلا

مت يتلا لاخدالاب ةصاخلا IP نيوانع عيمجل حمست لوصو ةمئاق ءاشناب مق .1 ةوطخلا :طقف دحاو IP ناونع كيدل نوكي ةلاحلا هذه يفو ،ةرثأتملا LED حيباصم تحت اهنيوكت

cBR-8(config)#ip access-list extended TAC\_VOD

cBR-8(config)#allowed ip any host 10.0.0.1

بسح تانايبلا رورم ةكرح مالتسإ عقوتت يتلا cBR-8 ب ةصاخلا تامجاولا نم ققحت .2 ةوطخلا تنأ ،ةلاحلا هذه يف .5 ةحتفلاو 4 ةحتفلا يف فرشملا تامجاو عيمج ىلع انايحأ ،(VoD) بلطلا طاقتلا يف نراق 8 لكشي نأ نكمملا ريغ نم نأ امب ،فلتخم طاقتلال 2 تلكش يغبني ديحو

cBR-8#monitor capture TAC\_VOD و TE4/1/0، و TE4/1/1، و TE4/1/2 و TE4/1/3 و access-list TAC\_VOD مجح دصم 100

ةشاشلا طاقتلا يف أدباو نيوكتلا نم ققحت .3 ةوطخلا:

cBR-8#show monitor capture TAC\_VOD

cBR-**8#monitor TAC\_VOD طاقت**ارا ةيادب

مزح كانه تناك اذإ امم ققحتو LED 1 ىلع ويديفلا ربع ةديدج لمع ةسلج بلطب مق .4 ةوطخلا (مزحلا ضرعل ليصافتلا يوتسمل ةفلتخم تارايخ كيدل) اهطاقتلا متي:

#### cBR-8#show monitor capture TAC\_VOD buff <br/> show monitor capture TAC\_VOD buff <br/> show monitor capture TAC\_VOD buff <br/>

صرقلا يف طاقتلالا ظفحل رماوألا هذه مادختسا نكمي ،كلذب مايقلا درجمبو .5 ةوطخلا نيوكتلا نم هتلازاو ،ةشاشلا طاقتلا فقوو ،تباثلا:

cBR-8#monitor capture TAC\_VOD ريدصت harddisk:/TAC\_VOD.pcap

فقوت cBR-8#monitor capture TAC\_VOD

cBR-8#no monitor capture TAC\_VOD

1 ةلاحلا يف ةحضوملا تاوطخلا ذيفنتب مق ،مزح يأ ةمزحلا طاقتلا رەظي مل لاح يف مسفن اGQ لوكوتورب ءاطخأ حيحصتل.

ىلع PowerKEY ل بسانملا ليغشتلا نم ققحتلل هذه ءاطخألا حيحصت تايلمع مدختساً ،الإو cBR-8:

vsess-mgmt debug طشن set platform software trace led-01 rp

set platform software trace led-01 rp active vsess-msg debug

show platform software trace message led-01 rp active

set platform software trace pk-ecmg 1/0 pk\_ecmg-chnl debug

set platform software trace pk-ecmg 1/0 pk\_ecmg-ipc debug

set platform ڌيجمرب عبتت pk-ecmg 1/0 pk\_ecmg-main debug

set platform ڌيجمرب عبتت pk-ecmg 1/0 pk\_ecmg-stream debug

show platform software trace message pk-ecmg 1/0

درجمب راعشإلاا ىوتسم ىلإ يساسألاا ماظنلاا راثآ عيمج ةداعتسإ سنت ال :**قظحالم** اهحالصإو ءاطخالا فاشكتسأ نم ءاهتنالاا.

ةمجرتاا مذه لوح

تمجرت Cisco تايان تايانق تال نم قعومجم مادختساب دنتسمل اذه Cisco تمجرت ملاعل العامي عيمج يف نيم دختسمل لمعد يوتحم ميدقت لقيرشبل و امك ققيقد نوكت نل قيل قمجرت لضفاً نأ قظعالم يجرُي .قصاخل امهتغلب Cisco ياخت .فرتحم مجرتم اممدقي يتل القيفارت عال قمجرت اعم ل احل اوه يل إ أم اد عوجرل اب يصوُتو تامجرت الاذة ققد نع اهتي لوئسم Systems الما يا إ أم الا عنه يل الان الانتيام الال الانتيال الانت الما